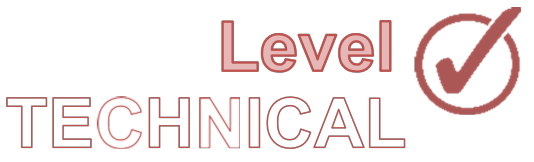

STATEWIDE INDUSTRIAL GENERAL PERMIT

DISCHARGER'S GUIDE TO THE STORM WATER MULTIPLE APPLICATION AND REPORT TRACKING SYSTEM (SMARTS) DATABASE

## LEVEL 2 EXCEEDANCE RESPONSE ACTION (ERA) TECHNICAL REPORT SUBMITTAL

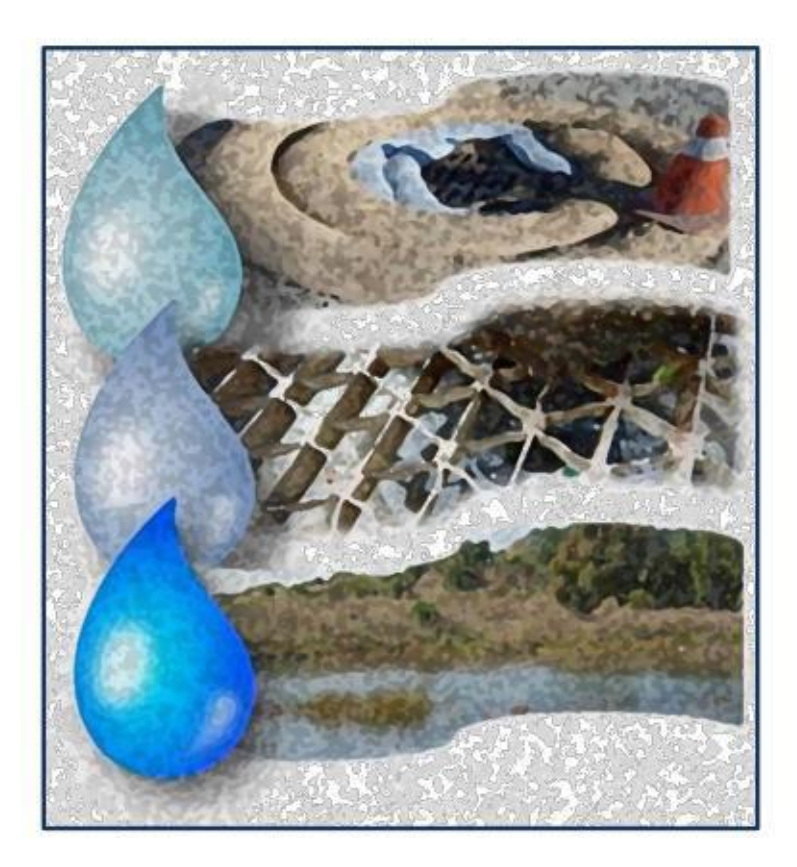

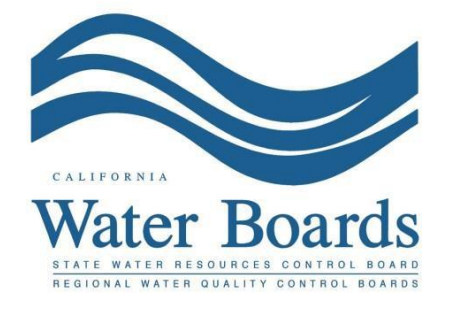

Last Revised: March 2024

# Statewide Industrial Storm Water General Permit - Level 2 Exceedance Response Action (ERA) Technical Report:

All Dischargers have Baseline status for all parameters at the beginning of a Discharger's Notice of Intent (NOI) coverage in the Statewide Industrial Storm Water General Permit. A Discharger moves through the Exceedance Response Action (ERA) Levels if monitoring results from the prior reporting year (also referred to as reporting period) exceed the Numeric Action Levels (NALs). The Industrial General Permit reporting year is July 1<sup>st</sup> through June 30<sup>th</sup>.

SMARTS assigns a regulatory Level status annually on July 1<sup>st</sup> (the end of each reporting year) to each industrial facility per parameter based on the required monitoring data submitted into SMARTS<sup>1</sup>. A change of Level status will be assigned to the facility if sampling results from the previous reporting year indicates that the discharge from an industrial facility exceeds an Annual or Instantaneous Maximum Numeric Action Level (NAL) for an applicable parameter<sup>2</sup>.

Dischargers with a parameter moving from Level 1 status to Level 2 status for an NAL exceedance(s) are required to complete Exceedance Response Actions for that parameter. Level 2 status ERAs require the Discharger to:

- (1) Obtain the assistance of a Qualified Industrial Storm Water Practitioner<sup>3</sup> to complete the Level 2 Exceedance Response Action process,
- (2) Submit a Level 2 ERA Action Plan into SMARTSby January 1 of the following Reporting Year, this is the year after Level 2 status was determined, and
- (3) Submit a Level 2 ERA Technical Report into SMARTS by January 1 following the submission of the Level 2 ERA Action Plan.

<sup>&</sup>lt;sup>1</sup>**NOTE:** Emails from SMARTS are not a formal notice and Dischargers must track any Exceedance Response Action exceedances separately from SMARTS. The NAL calculation in SMARTS is provided for convenience to assist the facility and Water Board staff, but it is ultimately the responsibility of the Discharger to demonstrate permit compliance.

<sup>&</sup>lt;sup>2</sup>**NOTE:** A Discharger is not in violation of the Industrial General Permit when its discharge exceeds an NAL, however, a Discharger is in violation of the Industrial General Permit if the required Exceedance Response Actions and affiliated documents are not completed and submitted on time.

<sup>&</sup>lt;sup>3</sup>**NOTE:** Further information regarding the Qualified Industrial Stormwater Practitioner (QISP) training program is located on the <u>State Water Board webpage</u> at

<sup>(</sup>https://www.waterboards.ca.gov/water\_issues/programs/stormwater/qisp.shtml)

wA Qualified Industrial Stormwater Practitioner (QISP) must satisfy one of the following criteria to be qualified to assist a Discharger with the Exceedance Response Action process, and to prepare ERA – Technical Report and Exceedance Response Action Reports:

- (1) Have a valid Qualified Industrial Stormwater Practitioner certificate number through the sponsored and approved Qualified Industrial Stormwater Practitioner Training Program provided by the California Stormwater Quality Association and administered by the Office of Water Programs at Sacramento State, or
- (2) Be a licensed engineer by the California Department of Consumer Affairs, Board for Professional Engineers, Land Surveyors, and Geologists, <u>and</u> completed the Qualified Industrial Stormwater Practitioner self-certificate review administered by Office of Water Programs.

The Level 2 ERA Technical Report must be submitted and certified by the facility's Legal Responsible Person or the Duly Authorized Representative<sup>4</sup>. The following steps guide a Legally Responsible Person or Duly Authorized Representative to submit the Level 2 ERA Technical Report prepared by a Qualified Industrial Stormwater Practitioner:

 Please log into <u>SMARTS</u>: (https://smarts.waterboards.ca.gov) Browser Requirements: SMARTS best works with Google Chrome or Microsoft Edge. Use of other browsers may cause unexpected errors

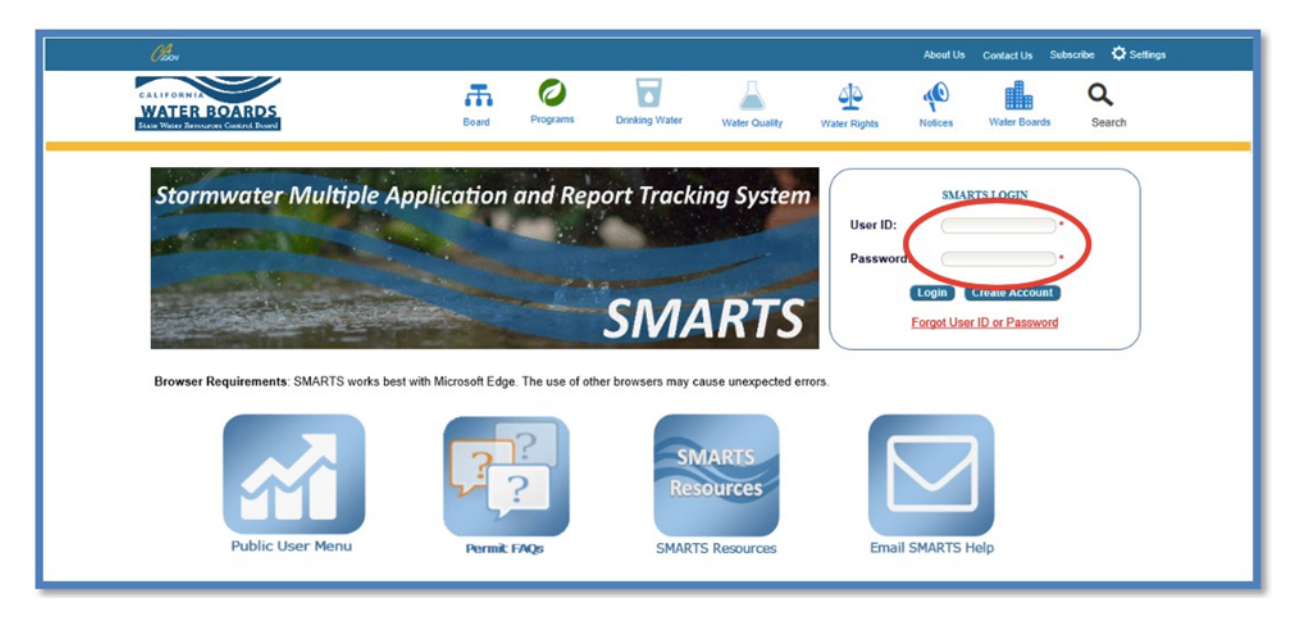

<sup>&</sup>lt;sup>4</sup> **NOTE:** Duly Authorized Representative means Duly Authorized Representative or Approved Signatory.

### 2. SMARTS Main Menu

Select "File Reports" from one of (2) locations:

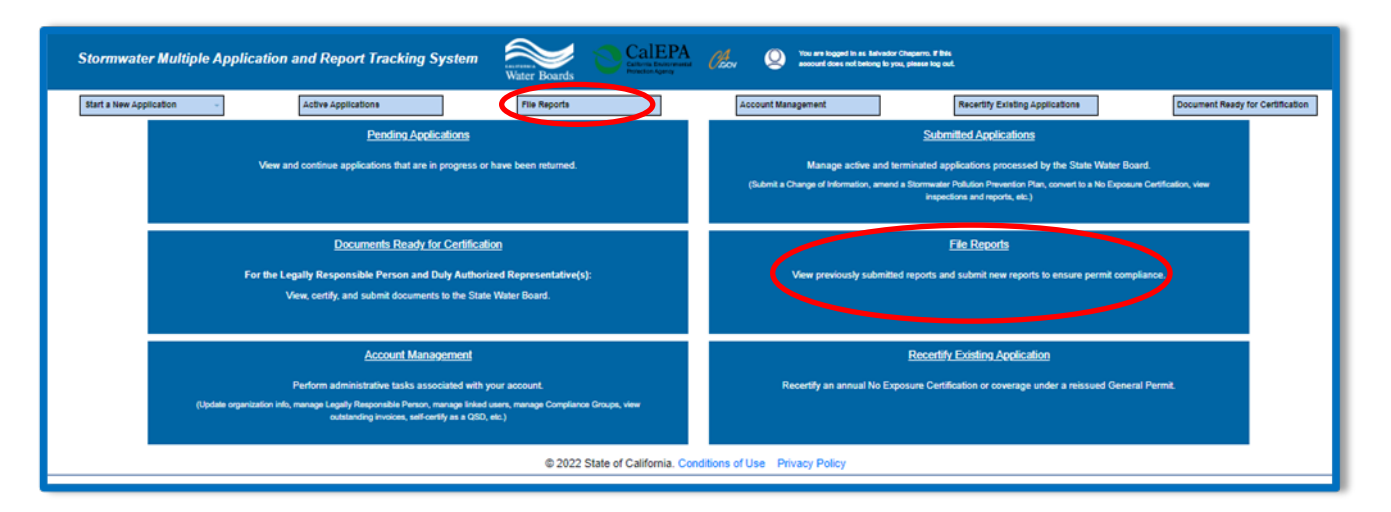

### 3. Reports Menu

Select "Industrial Exceedance Response Action Reports":

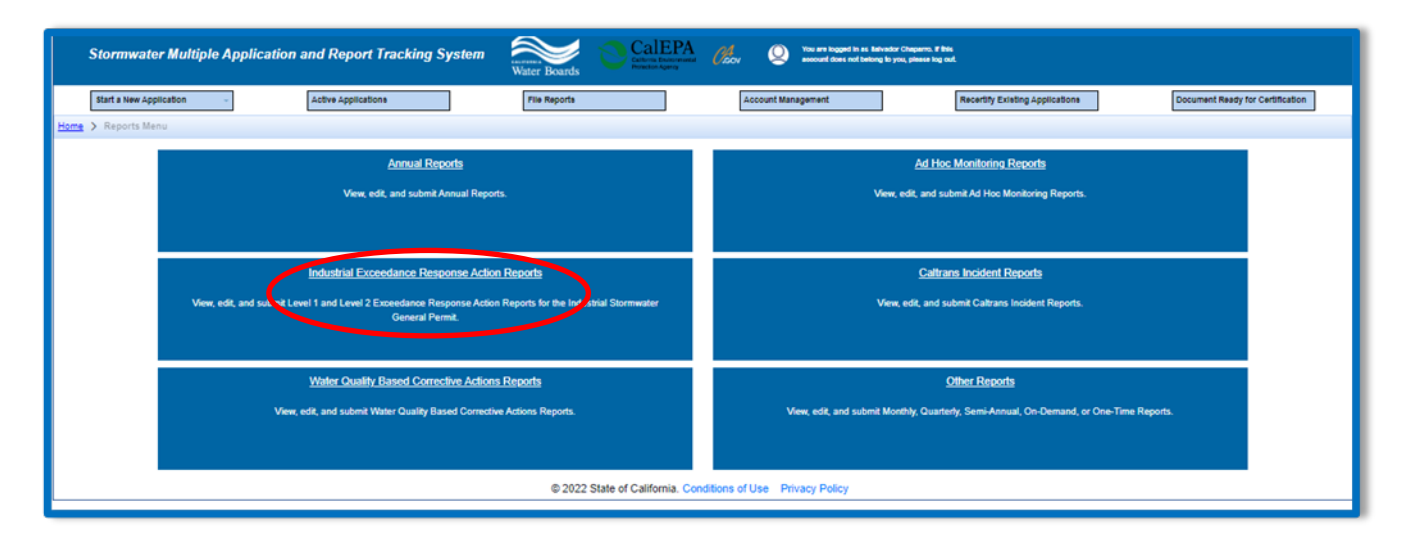

#### 4. Industrial ERA Reports

The Level 1 and Level 2 reports associated with the facility will display if the facility had any Numeric Action Level (NAL) exceedances during the prior reporting year. By selecting the "Report ID" hyperlink, the user can view/start the ERA Report and view the related exceedances:

| Stormwa          | ater Multiple Application and Report Tra            | acking Syste                                 | m <u>Water Boards</u> CalEPA Calena Boards          | You are logged in as Balvador Chap<br>Accov Q account does not belong to you, pie | arro. Fibis<br>see log cut.                                    |                                   |
|------------------|-----------------------------------------------------|----------------------------------------------|-----------------------------------------------------|-----------------------------------------------------------------------------------|----------------------------------------------------------------|-----------------------------------|
| Start a New /    | Application ~                                       |                                              | File Reports                                        | Account Management                                                                | Recertify Existing Applications                                | Documents Ready for Certification |
| Home > Report    | s Menu > Industrial ERA Reports                     |                                              |                                                     |                                                                                   |                                                                |                                   |
| View Submitted R | leports                                             |                                              |                                                     |                                                                                   |                                                                |                                   |
| Industrial ERA   | Reports - Outstanding                               |                                              |                                                     |                                                                                   |                                                                |                                   |
|                  |                                                     |                                              | 14 <4 1 (1 of 1) >> 1                               | Display 10 🗸 per page                                                             |                                                                |                                   |
| Report ID ©      | Report Name                                         | Report Status                                | Parameter                                           | Operator/Owner Name & Address                                                     | Facility/Site Name & Address                                   | WDID/App ID                       |
|                  |                                                     |                                              |                                                     |                                                                                   |                                                                |                                   |
| 1266994          | Storm Water Level 1 Report for 2023 - 2024          | Future                                       | Total Suspended Solids (TSS)                        | Sealed Air Corporation                                                            | Sealed Air Corporation<br>1835 W Almond Avenue Madera CA 93637 | 5F201024332                       |
| 900407           | Storm Water Level 1 Report for 2016 - 2017          | Not Submitted -<br>certification<br>required | Lead, Total (Recoverable),Zinc, Total (Recoverable) | Test                                                                              | Test<br>1001 I St Sacramento CA 95814                          | 55341025848                       |
| 1279030          | Storm Water Level 2 Techical Report for 2024 - 2025 | Future                                       | Lead, Total Recoverable                             | Test                                                                              | Test<br>1001 I St Sacramento CA 95814                          | 5\$341025848                      |
|                  |                                                     |                                              | 14 <4 1 (1 of 1) >> 1                               | Display 10 🗸 per page                                                             |                                                                |                                   |
|                  |                                                     |                                              | © 2022 State of California. Conditi                 | ons of Use Privacy Policy                                                         |                                                                |                                   |
|                  |                                                     |                                              |                                                     |                                                                                   |                                                                |                                   |

#### 5. General Info

The Level 2 Technical Report Demonstrations table is displayed in the "General Info" tab allowing the Discharger to select one or more demonstrations for each parameter. The Level 2 Technical Report being submitted must include the Exceedance Response Action Demonstrations to address all listed parameters:

| Storm Water Level 2 ERA Technical Report |                                      |                                        |       |  |  |  |  |  |
|------------------------------------------|--------------------------------------|----------------------------------------|-------|--|--|--|--|--|
| Facility Name:                           | Operator Name:                       |                                        | WDID: |  |  |  |  |  |
| Report Period: 2018-19                   | Report Status:                       | Future                                 |       |  |  |  |  |  |
| General Info Attachments QISP Certi      | y Status History Back to Report Mair | 1                                      |       |  |  |  |  |  |
| Level 2 Technical Report Demon           | strations                            |                                        |       |  |  |  |  |  |
| Parameter Name                           |                                      |                                        |       |  |  |  |  |  |
| Suspended Solids (TSS) - Select one      | or more demonstrations               |                                        |       |  |  |  |  |  |
| Industrial Activity BMP Demonstration:   | Part 2.a.i-iii                       |                                        |       |  |  |  |  |  |
| ndustrial Activity BMP Demonstration:    | Part 2.a.iv                          |                                        |       |  |  |  |  |  |
| Non-Industrial Pollutant Source Demor    | stration                             |                                        |       |  |  |  |  |  |
| Natural Background Pollutant Source I    | emonstration                         |                                        |       |  |  |  |  |  |
| Back Save & Next                         |                                      |                                        |       |  |  |  |  |  |
|                                          | © 2018 State of Cali                 | fornia. Conditions of Use Privacy Poli | icy_  |  |  |  |  |  |
|                                          | © 2018 State of Cali                 | fornia. Conditions of Use Privacy Poli |       |  |  |  |  |  |

#### 6. Attachments

The Level 2 ERA Technical Report prepared by a QISP must be uploaded by entering the "Attachments" tab of this report menu in SMARTS, and selecting the "Upload Attachment" button:

| Storm Water Level 2 ERA Technical Report                                      |                                           |                             |                         |         |        |  |  |  |  |  |
|-------------------------------------------------------------------------------|-------------------------------------------|-----------------------------|-------------------------|---------|--------|--|--|--|--|--|
| Facility Name: Operator Name: WDID:                                           |                                           |                             |                         |         |        |  |  |  |  |  |
| Report Period: 2018-19                                                        | Report Status:                            | Future                      |                         |         |        |  |  |  |  |  |
| General Info Attachments QISI                                                 | P Certify Status History Back to Rep      | ort Main                    |                         |         |        |  |  |  |  |  |
| Please click on the "Upload Attack                                            | hment" button to upload the corresponding | g files. Upload Attachment  |                         |         |        |  |  |  |  |  |
| Attached files: The following are t                                           | the current documents related to the SWAI | RM Report Click on the Atta | chment ID to view them. |         |        |  |  |  |  |  |
| Attachment ID                                                                 | File Type File Title                      | Date Attached               | File Description        | Part No | Delete |  |  |  |  |  |
| Back Next © 2018 State of California. <u>Conditions of Use</u> Privacy Policy |                                           |                             |                         |         |        |  |  |  |  |  |

The following screenshot is an example of the "SMARTS File Upload" pop-up window that is completely filled out:

- Select "Choose File" and locate the file on the computer and select it.
- Attachment File Type: "Level 2 ERA Technical Plan". For Storm Water Pollution Prevention Plan (SWPPP) revisions please use the file type "SWPPP". For all other ERA documents, use the file type "Supporting Documentation".
- Attachment Title: Enter the title of the document.
- **Upload Files**: Select "Upload Files" when all attachments are ready to be uploaded.

|                                          |                                                                                                    | une account does not belong to you, plea | se log out.                            |                 |          |                 |           |        |  |  |
|------------------------------------------|----------------------------------------------------------------------------------------------------|------------------------------------------|----------------------------------------|-----------------|----------|-----------------|-----------|--------|--|--|
| Storm Water Level 2 ERA Technical Report |                                                                                                    |                                          |                                        |                 |          |                 |           |        |  |  |
|                                          |                                                                                                    | •                                        |                                        |                 |          |                 |           |        |  |  |
| Facility Name:                           | Test                                                                                                    | Operator Name:                           | Tes                                    | it              | WDID:    | 5\$34102        | 5848      |        |  |  |
| Report Period:                           | 2024-25                                                                                                    | Report Status:                           | Fut                                    | ure             |          |                 |           |        |  |  |
| Request Extension                        |                                                                                                    |                                          |                                        |                 |          |                 |           |        |  |  |
| General Info Atta                        | General Info Attachments QISP Certify Status History Back to Search                                              |                                          |                                        |                 |          |                 |           |        |  |  |
| Please click on the                      | "Upload Attachn                                                                                                  | nent" button to upload the corresponding | ng files.                              |                 |          |                 |           |        |  |  |
| Attachment                               | t File Type                                                                                                    | Attachment Title                         | File Description                       | Part No.        | Docu     | ment Date       | File Name |        |  |  |
| Level 2 Technical                        | Level 2 Technical Report V. Level 2 Technical Report for Level 2 Parameter Part 1 of 1 Choose File N file chosen |                                          |                                        |                 |          |                 |           |        |  |  |
| Upload Files 0                           | Cancel Add Ne                                                                                                    | w Row                                    |                                        |                 |          |                 |           |        |  |  |
| Attached files: The                      | e following are th                                                                                               | e current documents related to the SW    | ARM Report. Click on the Attachment I  | D to view them. |          |                 |           |        |  |  |
| Attachment<br>ID                         | File Type 🗘                                                                                                    | File Title 🗘                             | File Description                       | Document Date   | Part No. | Date Attached 💠 | Upload By | Delete |  |  |
| No records found.                        |                                                                                                    |                                          |                                        |                 |          |                 |           |        |  |  |
|                                          |                                                                                                    |                                          |                                        |                 |          |                 |           |        |  |  |
| Back Next                                |                                                                                                    |                                          |                                        |                 |          |                 |           |        |  |  |
|                                          |                                                                                                    | © 2022                                   | State of California. Conditions of Use | Privacy Policy  |          |                 |           |        |  |  |
| L                                        |                                                                                                    |                                          |                                        |                 |          |                 |           |        |  |  |
|                                          |                                                                                                    |                                          |                                        |                 |          |                 |           |        |  |  |
|                                          |                                                                                                    |                                          |                                        |                 |          |                 |           |        |  |  |

The user may select the "Attachments" tab to refresh the screen and verify that the attachment properly uploaded. Once the upload verification is completed, select "Next":

| Storm Water Level 2 ERA Technical Report |                                                                          |                                                         |                     |                  |         |        |  |  |  |  |
|------------------------------------------|--------------------------------------------------------------------------|---------------------------------------------------------|---------------------|------------------|---------|--------|--|--|--|--|
| Facility Name: Operator Name: WDID:      |                                                                          |                                                         |                     |                  |         |        |  |  |  |  |
| Report Period: 2018                      | -19 Report                                                               | Status: Future                                          |                     |                  |         |        |  |  |  |  |
| General Info Attachm                     | General Info Attachments QISP Certify Status History Back to Report Main |                                                         |                     |                  |         |        |  |  |  |  |
| Please click on the "Up                  | load Attachment" button to upload the c                                  | orresponding files. Upload Attachment                   |                     |                  |         |        |  |  |  |  |
| Attached files: The follo                | owing are the current documents related                                  | to the SWARM Report. Click on the Attachme              | nt ID to view them. |                  |         |        |  |  |  |  |
| Attachment ID                            | File Type                                                                | File Title                                              | Date Attached       | File Description | Part No | Delete |  |  |  |  |
| 2097923                                  | Level 2 Technical Report                                                 | Level 2 ERA Technical Report                            | May 8, 2018         |                  | 1/1     | Delete |  |  |  |  |
| B.ck Next                                |                                                                          | © 2018 State of California. <u>Conditions of Use</u> Pr | ivacy Policy        |                  |         |        |  |  |  |  |

**NOTE:** If an incorrect attachment is uploaded, an attachment can be deleted by selecting "Delete" on the right.

7. The user must enter the information for the Qualified Industrial Stormwater Practitioner that prepared the Level 2 Exceedance Response Action Technical Report in the "QISP" tab. The "QISP" tab requires the use of the Qualified Industrial Stormwater Practitioner lookup tool. Select the "Lookup QISP" button to open the search menu:

| General Info       | Attachments     | QISP    | Certify     | Status Histo | ory Back | to Report Main |
|--------------------|-----------------|---------|-------------|--------------|----------|----------------|
| Qualified Indus    | trial Storm Wat | er Prac | titioner (C | (ISP)        |          |                |
| First Name:        |                 |         |             | *            | -        |                |
| Last Name:         |                 |         |             | *            | Lookup   | QISP           |
| QISP Certification | on No:          |         |             | *            |          |                |

A user can search using the criteria in the look-up tool and select the Qualified Industrial Stormwater Practitioner on the right. It is best to search using only one criterion. (e.g. last name only). If the person entered is not located, the user will have to talk to the Qualified Industrial Stormwater Practitioner and/or Office of Water Programs<sup>5</sup> to verify if they have a current and valid Qualified Industrial Stormwater Practitioner certificate:

| QISP Lookup S        | Screen    |         |                     |                      |          |
|----------------------|-----------|---------|---------------------|----------------------|----------|
| First Name:          | test      |         |                     |                      |          |
| Last Name:           |           |         |                     |                      |          |
| Zip Code:            |           |         |                     |                      |          |
| CBPELSG License N    | No.:      |         |                     |                      |          |
| OSD Certificate No.: |           |         |                     |                      |          |
| Search               |           |         |                     |                      | $\frown$ |
| First Name           | Last Name | Address | CBPELSG License No. | QISP Certificate No. | Select   |
|                      |           |         |                     |                      | $\sim$   |

8. Once the Qualified Industrial Stormwater Practitioner has been identified through the search function, select the "Next" button:

| General Info                                         | Attachments | QISP | Certify    | tify Status History |   | Back to Report Main |  |  |  |
|------------------------------------------------------|-------------|------|------------|---------------------|---|---------------------|--|--|--|
| Qualified Industrial Storm Water Practitioner (QISP) |             |      |            |                     |   |                     |  |  |  |
| First Name:                                          |             | QISF | 2          | *                   |   |                     |  |  |  |
| Last Name:                                           |             | Indu | Industrial |                     | L | ookup QISP          |  |  |  |
| QISP Certificati                                     | on No:      | F098 | 876        | *                   |   |                     |  |  |  |
| BackNext                                             |             |      |            |                     |   |                     |  |  |  |

<sup>&</sup>lt;sup>5</sup>**NOTE:** Office of Water Programs can be reached Monday-Friday 8:00 am to 4:00 pmat (916) 278-6142 or emailed at <u>wateroffice@owp.csus.edu</u>

#### Page 8

#### 9. Certify

The "Certify" tab provides a completion check of the Level 2 ERA Technical Report submittal in progress:

| Storm Water Level 2 Technical Report                                                                 |                                                                                |                                          |                                          |  |  |  |  |  |  |
|----------------------------------------------------------------------------------------------------|--------------------------------------------------------------------------------|------------------------------------------|------------------------------------------|--|--|--|--|--|--|
| Facility Name: Operator Name: WDID:                                                                  |                                                                                |                                          |                                          |  |  |  |  |  |  |
| Report Period: 2018-19 Report Status: Future                                                         |                                                                                |                                          |                                          |  |  |  |  |  |  |
| General Info Attachments QISP<br>Before certifying the report, the syste<br>Perform Completion Check | Certify Status History Back to Rep<br>m must verify that all required sections | port Main<br>have been completed. To per | form this check, click the button below: |  |  |  |  |  |  |

The "Perform Completion Check" function provides the user with a notification of any errors that must be corrected prior to acceptable submission of the Level 2 ERA Technical Report (e.g. correct attachments uploaded). Any user with access to the report can perform this check. If a Data Entry Person performs the check and the Level 2 ERATechnical Report is complete, SMARTS only allows the Data Entry Person to notify the Legally Responsible Person or Duly Authorized Representative (via a SMARTS generated email) the Level 2 ERA Technical Report is complete and ready for certification.

A Data Entry Person completing this check will see the following message:

| Storm Water Level 2 ERA Te                                                                                                    | chnical Report                                                                                              |                                                                                            |                                                                                                    |
|----------------------------------------------------------------------------------------------------|----------------------------------------------------------------------------------------------------|--------------------------------------------------------------------------------------------|----------------------------------------------------------------------------------------------------|
| Facility Name:                                                                                                    | Operator Name:                                                                                              |                                                                                            | WDID:                                                                                                    |
| Report Period: 2018-19                                                                                                    | Report Status:                                                                                              | Future                                                                                     |                                                                                                    |
| General Info Attachments QISP<br>The Ad Hoc Application appears to be of<br>Duly Authorized Representative to certific<br>Submit to LRP/AS<br>On Officiang the Send Email to LRP/AS In<br>that the data party is complete | Certify Status History Back to R<br>omplete. A Data Entry Person cannot ce<br>y and submit the application. | eport Main<br>artify the application. Please conta<br>lated as Not Submitted - certificati | act the Legally Responsible Person, Approved Signatory, or<br>tion required. An email is sent to the LRP/AS informing them |

Once the Data Entry Person selects "Submit to LRP/DAR", the screen will display a message "Email successfully sent to LRP/AS"<sup>6</sup> and the status changes to "Not Submitted – certification required":

| Storm Water Level 2 ERA Tec                                                                                                    | hnical Report                                                                                               |                                                   |
|----------------------------------------------------------------------------------------------------|----------------------------------------------------------------------------------------------------|---------------------------------------------------|
| Facility Name:<br>Report Period: 2018-19                                                                                                  | Operator Name:<br>Report Status: Not Submitted - cr                                                         | WDID:                                             |
| General Info Attachments QISE<br>Email successfully sent to LRP/ASI<br>Defore certifying the report, the syst<br>Perform Completion Check | Certify Status History Back to Report Main<br>em must verify that all required sections have been completed | d. To perform this check, click the button below: |

<sup>&</sup>lt;sup>6</sup> **NOTE:** Duly Authorized Representative means Duly Authorized Representative orApproved Signatory

#### 10. LRP or DAR Certification

The Legally Responsible Person/Duly Authorized Representative must have a valid eAuthorization form on file to be able to certify. The LRP or DAR must review the prepared Level 2 Technical Report for information accuracy, prior to certifying the Level 2 technical Report. There are two options for the LRP or DAR to submit the Level 2 Technical Report:

- a. If the DEP has properly sent the Level 2 Technical Report for certification to the LRP or DAR and set the report status to "Not Submitted – certification required", the LRP or DAR may access the "Documents Ready for Certification" SMARTS menu option. Here the LRP or DAR can see all items marked for their certification.
  - Select the report to certify by checking the box next to the Report ID.
  - Check the box next to the certification statement, answer the security questions, and enter the user account password.

| Level 1 and 2                                                                                                    | ERA Repor                                                                                                    | ts                                                              |                                             |                |               |                         |                                                                                                    |                                                                         |                     |                                                                                                    |
|----------------------------------------------------------------------------------------------------|----------------------------------------------------------------------------------------------------|-----------------------------------------------------------------|---------------------------------------------|----------------|---------------|-------------------------|----------------------------------------------------------------------------------------------------|-------------------------------------------------------------------------|---------------------|----------------------------------------------------------------------------------------------------|
| Select                                                                                                    | Report ID                                                                                                    | Report Name                                                     | Reporting<br>Period                         | WDID           |               |                         | Operator Name & Address                                                                                             |                                                                         | Facil               | lty/Site Name & Address                                                                                                    |
|                                                                                                    | <u>900407</u>                                                                                                    | Storm Water<br>Level 1 Report<br>for 2016 -<br>2017             | 07/01/2016<br>00:00-<br>01/01/2017<br>00:00 | 5\$341025848   |               | Test<br>1001 I St Sacra | mento CA 95814                                                                                                    |                                                                         | Test<br>1001 I St S | Sacramento CA 95814                                                                                                    |
| 0                                                                                                    | <u>1279030</u>                                                                                                    | Storm Water<br>Level 2<br>Techical<br>Report for<br>2024 - 2025 | 01/01/2024<br>00:00-<br>12/31/2024<br>00:00 | 5\$341025848   |               | Test<br>1001 I St Sacra | menito CA 95814                                                                                                    |                                                                         | Test<br>1001 I St S | Sacramento CA 95814                                                                                                    |
| NOTs                                                                                                    |                                                                                                    |                                                                 |                                             |                |               |                         |                                                                                                    |                                                                         |                     |                                                                                                    |
| Sele                                                                                                    | ct                                                                                                    | NOT ID                                                          |                                             | WDID           | Permi         | it Туре                 | Facility/Site Name & Addrese                                                                                        | Operator Name & Address                                                 |                     | NOT PDF                                                                                                    |
|                                                                                                    |                                                                                                    | <u>568661</u>                                                   |                                             | 5F10C403109    | Construction  |                         | Gates Substation Bank 11 Install and Q1479 Key Storage<br>West Jayne Avenue and South Lake Avenue<br>Huron CA 93234 | Pacific Gas and Electric Company<br>300 Lakeside Drive Oakland CA 94612 |                     | NOT PDF                                                                                                    |
|                                                                                                    |                                                                                                    | 568662                                                          |                                             | 5529LC000018   | Regionwide Co | instruction             | WRM - Brunswick 110651486 PH 5.1<br>You Bet Road<br>Grass Valley CA 95945                                           | Pacific Gas and Electric Company<br>300 Lakeside Drive Oakland CA 94612 |                     | NOT PDF                                                                                                    |
| COIs                                                                                                    |                                                                                                    |                                                                 |                                             |                |               |                         |                                                                                                    |                                                                         |                     |                                                                                                    |
| Sele                                                                                                    | et                                                                                                    | COLID                                                           |                                             | СОІ Туре       | W             | DID                     | Facility/Site Name & Address                                                                                        | Operator Name & Address                                                 |                     | COI PDF                                                                                                    |
|                                                                                                    |                                                                                                    | 102250                                                          |                                             | NOI            | 5R32C402297   |                         | Caribou Road - Slide 2 Road Repair<br>Plumas County, California<br>Belden CA 95984                                  | Pacific Gas and Electric Company<br>300 Lakeside Drive Oakland CA 94612 |                     | COLPDF                                                                                                    |
| •                                                                                                    |                                                                                                    | 100893                                                          |                                             | NOI            | 5S34C373653   |                         | Boo Boo<br>11020 Sun Center Drive<br>Rancho Cordova CA 95670                                                        | Test<br>1001 I SI Sacramento CA 95814                                   |                     | COL PDF                                                                                                    |
|                                                                                                    |                                                                                                    | 100842                                                          |                                             | Organization   |               |                         |                                                                                                    |                                                                         |                     | COLPDF                                                                                                    |
|                                                                                                    |                                                                                                    | <u>100937</u>                                                   |                                             | Organization   |               |                         |                                                                                                    |                                                                         |                     | COLPDF                                                                                                    |
| Certification<br>You can now ce<br>I<br>I<br>I<br>I<br>I<br>I<br>I<br>I<br>I<br>I<br>I<br>I<br>I<br>I<br>I<br>I<br>I<br>I<br>I | Certification & Submission Checklist You can now certify the above documents by completing the form below: I certify under penalty of law that this document and all attachments were prepared under my direction or supervision in accordance with a system designed to assure that qualified personnel properly gather and evaluate the information submitted. Based on my inquiry of the person persona who manage the system or those persona directly responsible for gathering the information. In the best of my knowledge and belief, the information submitted is, true, accurate, and complete. I am aware that there are significant penalties for submitting their information. In the best of my knowledge and belief, the information submitted is, true, accurate, and complete. I am aware that there are significant penalties for submitting their information. In the best of my knowledge and belief, the information is gatature is and any information. I divide is and imprisonment for knowling instance. If understand that my electronic signature is the all equivalent of my handwritten signature. By signature. If understand that my electronic signature is the all electronically northy the State Water Board using SNARTS of such delegation within 10 days to fine delegation. I further certify that 1 will protect my electronic signature is the electronically northy the State Water Board, within two business days of directions. I directions defendent and that I will contact the State Water Board, within two business days of directions. I directions defendent and the electronic signature is the electronic signature is the electron |                                                                 |                                             |                |               |                         |                                                                                                    |                                                                         |                     | my inquiry of the person o<br>ing false information,<br>electronic signature is the<br>(, I will do so formally in<br>o business days of |
| Certified By                                                                                                    |                                                                                                    |                                                                 |                                             |                |               |                         |                                                                                                    |                                                                         |                     |                                                                                                    |
| Certifier Name:                                                                                                    | :                                                                                                    | Salvador Chaparro                                               | ,                                           |                |               |                         |                                                                                                    |                                                                         |                     |                                                                                                    |
| Certifier Title:<br>Date:                                                                                                    | 1                                                                                                    | Discharger Test<br>03/22/2024                                   |                                             |                |               |                         |                                                                                                    |                                                                         |                     |                                                                                                    |
| Please answer y                                                                                                    | your security q                                                                                                    | uestion before cert                                             | tifying the doc                             | ument.         |               |                         |                                                                                                    |                                                                         |                     |                                                                                                    |
| What is the nam                                                                                                    | ne of a college                                                                                                    | you applied to but                                              | did not atten                               | d? sdischarger | •             |                         |                                                                                                    |                                                                         |                     |                                                                                                    |
| Enter your pass                                                                                                    | word:                                                                                                    |                                                                 |                                             |                | •             |                         |                                                                                                    |                                                                         |                     |                                                                                                    |
| Certify Selected                                                                                                    |                                                                                                    |                                                                 |                                             |                |               |                         |                                                                                                    |                                                                         |                     |                                                                                                    |

• Click "Certify Selected" to submit the report.

- b. If the report is not listed in the "Documents Ready for Certification" section, the LRP or DAR may access the report directly. Same instructions as steps 2-4.
  - Log in and go to "File Reports" in the main menu.
  - Go to "Industrial Exceedance Response Action Reports".
  - Locate the applicable "Report ID" number.
  - Click on the "Certify" tab and perform the completion check.
  - After reading the certification statement check the box, answer the security questions, and enter the user account password.
  - Click Submit/Certify

| Storm Water Level 2 ERA Te                                                                                                    | chnical Report                                                                                                    |                                                                                                    |                                                                            |                                                                        |
|----------------------------------------------------------------------------------------------------|----------------------------------------------------------------------------------------------------|----------------------------------------------------------------------------------------------------|----------------------------------------------------------------------------|------------------------------------------------------------------------|
| Facility Name: Mine                                                                                                    | Operator Name:                                                                                                    | Test                                                                                                    | WDID:                                                                      | 5S34I025869                                                            |
| Report Period: 2018-19                                                                                                    | Report Status:                                                                                                    | Not Submitted - certification required                                                                                                    |                                                                            |                                                                        |
| General Info Attachments QISF                                                                                                    | Certify Status History Back to Re                                                                                                    | eport Main                                                                                                    |                                                                            |                                                                        |
|                                                                                                    | Completion/Error Chec                                                                                                    | k Completed: Report appears to be complete!                                                                                                    |                                                                            |                                                                        |
| Select Certification & Submission                                                                                                    | check list                                                                                                    |                                                                                                    |                                                                            |                                                                        |
| <ul> <li>I certify under penalty of law t<br/>qualified personnel property g<br/>directly responsible for gather<br/>significant penalties for subm</li> </ul> | that this document and all attachments we<br>gathered and evaluated the information su<br>ring the information, the information subm<br>itting false information, including the poss | ere prepared under my direction or supervision in accorr<br>bmitted. Based on my inquiry of the person or persons<br>itted is to the best of my knowledge and belief true, acc<br>ibility of fine and imprisonment for knowing violations. | dance with a system de<br>who manage the syster<br>urate and complete. I a | signed to assure that<br>m, or those persons<br>m aware that there are |
| Certifier Details                                                                                                    |                                                                                                    |                                                                                                    |                                                                            |                                                                        |
| Certifier Name:                                                                                                    |                                                                                                    | Date Report 11.<br>Received:                                                                                                    | /03/2017                                                                   |                                                                        |
| Certifier Title: Test                                                                                                    |                                                                                                    |                                                                                                    |                                                                            |                                                                        |
| Please answer your security question<br>What was your High School<br>Mascol?                                                                                   | on and password before certifying the d                                                                                                    | locument.                                                                                                    |                                                                            |                                                                        |
| Please enter your password<br>Submit / Certify<br>Certify Later<br>On Clicking the Certify Later button the                                                    | *                                                                                                    | Submitted - certification required. You can certify the r                                                                                                    | eport by going to Docur                                                    | nents Ready for                                                        |
| certification in the Main Menu.                                                                                                    |                                                                                                    |                                                                                                    | -,,33                                                                      |                                                                        |

# 11. Upon successful submission of the Level 2 Technical Report, the following confirmation screen will display:

| acility Name: Mine                                                       | Operator Name:                                             | Test                                                                               | WDID:                  | 5S34I025869                |
|--------------------------------------------------------------------------|------------------------------------------------------------|------------------------------------------------------------------------------------|------------------------|----------------------------|
| Report Period: 2018-19                                                   | Report Status:                                             | Submitted                                                                          |                        |                            |
| Seneral Info Attachments 0                                               | ISB Cotting Statue History Back to Boport                  |                                                                                    |                        |                            |
| our electronic event Report has<br>normation for this certification i    | been successfully received by the State Waters as follows: | Resources Control Board's da                                                       | tabase and is hereby o | ertified. Your confirmatio |
| four electronic event Report has<br>nformation for this certification i  | been successfully received by the State Waters as follows: | Resources Control Board's da<br>WDID 55341025869<br>Period 2017-18                 | abase and is hereby o  | ertified. Your confirmatio |
| Your electronic event Report has<br>information for this certification i | been successfully received by the State Waters as follows: | Wall<br>Resources Control Board's da<br>WDID 55341025869<br>Period 2017-18<br>Name | tabase and is hereby o | ertified. Your confirmatio |

If the Discharger cannot complete the report by the January 1st due date, a one- time six month automatic extension is granted by using the "Request Extension" link from the report menu screen. The due date automatically adjusts the due date to the following June of the same reporting year. The "Request Extension" option is only available to the Legally Responsible Person and Duly Authorized Representative. If additional time is required to complete the report, the Discharger must request an additional extension in writing from their local Regional Water Board.

| Level 1 and 2 ERA Report(s):<br>Click on the Report ID below to access the Report. |                              |        |            |                |              |                   |  |  |
|------------------------------------------------------------------------------------|------------------------------|--------|------------|----------------|--------------|-------------------|--|--|
| Report ID                                                                          | Report Type                  | Status | Due Date   | Date Submitted | Submitted By | Report Action     |  |  |
| <u>961116</u>                                                                      | Level 2 ERA Technical Report | Future | 01/01/2019 | 6              | 20           | Request Extension |  |  |
|                                                                                    |                              |        |            |                |              |                   |  |  |

#### 12. Update Level 2 Technical Report

The user may upload an update to a submitted Level 2 ERA – Technical Report by:

- Logging into SMARTS
- From the main menu, select "File Reports"
- Select "Industrial Exceedance Response Action Reports" (same instructions as steps 2-4).
- Select "View Submitted Reports" as shown below
- Select the Report ID you would like to update

| [ | Start a New Ap                                               | Active Applications                        |                                                 | File Reports                                        | Account Management            | Recertify Existing Applications Documents Ready                | for Certification |  |  |
|---|--------------------------------------------------------------|--------------------------------------------|-------------------------------------------------|-----------------------------------------------------|-------------------------------|----------------------------------------------------------------|-------------------|--|--|
|   | Home > Reports Menu > Industrial ERA Reports                 |                                            |                                                 |                                                     |                               |                                                                |                   |  |  |
| ¢ | View Submit                                                  | ted Reports                                |                                                 |                                                     |                               |                                                                |                   |  |  |
|   | ndustrial E                                                  | RA Reports - Outstanding                   |                                                 |                                                     |                               |                                                                |                   |  |  |
|   |                                                              |                                            |                                                 | 🛤 < 1 (1 of 1) 🔛                                    | Display 10 V per page         |                                                                |                   |  |  |
|   | Report ID                                                    | Report Name                                | Report<br>Status                                | Parameter                                           | Operator/Owner Name & Address | Facility/Site Name & Address                                   | WDID/App<br>ID    |  |  |
|   |                                                              |                                            |                                                 |                                                     |                               |                                                                |                   |  |  |
|   | 1266994                                                      | Storm Water Level 1 Report for 2023 - 2024 | Future                                          | Total Suspended Solids (TSS)                        | Sealed Air Corporation        | Sealed Air Corporation<br>1835 W Almond Avenue Madera CA 93637 | 5F201024332       |  |  |
|   | <u>900407</u>                                                | Storm Water Level 1 Report for 2016 - 2017 | Not<br>Submitted -<br>certification<br>required | Lead, Total (Recoverable),Zinc, Total (Recoverable) | Test                          | Test<br>1001 I St Sacramento CA 95814                          | 5S341025848       |  |  |
|   | 1 (1 of 1) → → Display 10 ▼ per page                         |                                            |                                                 |                                                     |                               |                                                                |                   |  |  |
|   | © 2022 State of California. Conditions of Use Privacy Policy |                                            |                                                 |                                                     |                               |                                                                |                   |  |  |

13. Select the "Update Technical Report" tab and then select the "Add New Technical Report Update" button:

|                                                                 |                                                                                                    |                                                                              | SMARTS TEST SITE:                                             |                   |              | neip | 100    |  |  |
|-----------------------------------------------------------------|----------------------------------------------------------------------------------------------------|------------------------------------------------------------------------------|---------------------------------------------------------------|-------------------|--------------|------|--------|--|--|
|                                                                 | You are<br>If this account                                                                                                    | logged-in as: Salvador Chaparro<br>t does not belong to you, please log out. | Navigate To:                                                  | ~                 |              |      |        |  |  |
| Storm Water Lev                                                 | el 2 ERA Technical                                                                                                    | Report                                                                       |                                                               |                   |              |      |        |  |  |
| Facility Name:                                                  | Test                                                                                                    | Operator Name:                                                               | Test                                                          | WDID:             | 5\$341025848 |      | _      |  |  |
| Report Period:                                                  | 2024-25                                                                                                    | Report Status:                                                               | Submitted                                                     |                   |              |      |        |  |  |
| General Info Attac<br>The following are the<br>Add New Technica | General Info Attachments QISP Certity Status Histor Update Technical Report Pick to Search<br>The following are the updated technical reports associated with this records on the Update ID to view the details. |                                                                              |                                                               |                   |              |      |        |  |  |
| Update 10                                                       | Submitter                                                                                                    | Submitted Date                                                               | Status of Document                                            | Reason For Change |              | C    | Delete |  |  |
| Back Next                                                       |                                                                                                    | © 2022 State                                                                 | of California. <u>Conditions of Use</u> <u>Privacy Policy</u> |                   |              |      |        |  |  |
|                                                                 |                                                                                                    |                                                                              |                                                               |                   |              |      |        |  |  |

14. Select the "Upload Revised Technical Report" to upload the revised report as an attachment and include a reason for the update in the text box:

| Update Level 2 I                                                           | nformation - Level 2 Action         | Plan/Technical Report                     |                                |                |              |               |           |                                       |  |  |  |
|----------------------------------------------------------------------------|-------------------------------------|-------------------------------------------|--------------------------------|----------------|--------------|---------------|-----------|---------------------------------------|--|--|--|
|                                                                            |                                     |                                           |                                |                |              |               |           |                                       |  |  |  |
| Update ID:                                                                 | 5762                                | Status of Document:                       | Not Submitted                  | Submitter      |              |               | Operator: | Test<br>1001 I St Sacramento CA 95814 |  |  |  |
| Action Plan Type:                                                          | Update Level 2 Action Plan          | Action Plan Update Date:                  |                                | WDID:          | 5S34I02584   | 8             | Facility: | Test<br>1001 I St Sacramento CA 95814 |  |  |  |
| Update Technical Rep                                                       | ort Certify Status History Ba       | ck to Report                              |                                |                |              |               |           |                                       |  |  |  |
| Please click on Uploa                                                      | d Revised Technical Report to upl   | oad new or revised Technical Report a     | attachment(s). Upload          | Revised Tech   | nical Report |               |           |                                       |  |  |  |
| The following is the cu                                                    | rrent new or revised Technical Repo | t attachment(s) that will be uploaded whe | en certified. Click on the lin | ks to view the | m.           |               |           |                                       |  |  |  |
| Attachment ID                                                              | File Type 🗘                         | File Title 🗘                              | File C                         | escription     |              | Document Date | Part No.  | Date Attached 🗘 Upload                |  |  |  |
| No records found.                                                          |                                     |                                           |                                |                |              |               |           |                                       |  |  |  |
| Reason For Update:                                                         |                                     |                                           |                                |                |              |               |           |                                       |  |  |  |
|                                                                            |                                     |                                           |                                |                |              |               |           |                                       |  |  |  |
| Save & Continue                                                            | Suid & Postinua                     |                                           |                                |                |              |               |           |                                       |  |  |  |
| Care a continue                                                            |                                     |                                           |                                |                |              |               |           |                                       |  |  |  |
| © 2022 State of California. <u>Conditions of Use</u> <u>Privacy Policy</u> |                                     |                                           |                                |                |              |               |           |                                       |  |  |  |

15. The Legally Responsible Person or Duly Authorized Representative must certify and submit any Level 2 ERA – Technical Report updates by completing the "Certification & Submission Checklist" and entering the users SMARTS account security information:

| Undate                           | ovel 2 Infer                                                                                                    | mation Cortification                                                                                                    |                                                                                                    |                                                                                                    |                                                                 |                                                                                                    |                                                                                                    |                                                                                                    |  |  |
|----------------------------------|----------------------------------------------------------------------------------------------------|----------------------------------------------------------------------------------------------------|----------------------------------------------------------------------------------------------------|----------------------------------------------------------------------------------------------------|-----------------------------------------------------------------|----------------------------------------------------------------------------------------------------|----------------------------------------------------------------------------------------------------|----------------------------------------------------------------------------------------------------|--|--|
| opuate L                         | ever 2 mor                                                                                                    | mation - Certification                                                                                                    |                                                                                                    |                                                                                                    |                                                                 |                                                                                                    |                                                                                                    |                                                                                                    |  |  |
| Update ID:                       | 57                                                                                                    | 762                                                                                                    | Status of Document:                                                                                                    | Not Submitted                                                                                                    | Submitter:                                                      | Salvador Chaparro                                                                                                    | Operator:                                                                                                    | Test<br>1001 I St Sacramento CA 95814<br>Test                                                                                                    |  |  |
| Action Plan                      | n Type: U                                                                                                    | pdate Level 2 Action Plan                                                                                                    | Action Plan Update Date:                                                                                                    | 03/22/2024                                                                                                    | WDID:                                                           | 5S341025848                                                                                                    | Facility:                                                                                                    | 1001 I St Sacramento CA 95814                                                                                                    |  |  |
| Change of In<br>Update Teo       | nformation (COI)<br>chnical Report                                                                                                    | Perform completion check complete<br>Certify Status History Back                                                                                       | e. Your application appears to be comp<br>to Report                                                                                                    | lete. Certify the COI to subr                                                                                      | nit to Water E                                                  | Board.                                                                                                    |                                                                                                    |                                                                                                    |  |  |
| Certificatio                     | on & Submissio                                                                                                    | on Checklist :                                                                                                    |                                                                                                    |                                                                                                    |                                                                 |                                                                                                    |                                                                                                    |                                                                                                    |  |  |
| Check Q                          | Question Text                                                                                                    |                                                                                                    |                                                                                                    |                                                                                                    |                                                                 |                                                                                                    |                                                                                                    |                                                                                                    |  |  |
|                                  | certify under p<br>nformation sub<br>pelief, true, accu                                                                                                    | enalty of law that this document a<br>mitted. Based on my inquiry of th<br>urate, and complete. I am aware th                                          | nd all attachments were prepared u<br>e person or persons who manage th<br>at there are significant penalties for                                              | nder the direction or supe<br>le system, or those person<br>submitting false informa                               | rvision in ac<br>ns directly re<br>ion, includir                | ccordance with a system<br>esponsible for gathering<br>ng the possibility of fine a                                   | designed to assure tha<br>the information, the inf<br>and imprisonment for k                                  | at qualified personnel properly gather and<br>formation submitted is, to the best of my<br>knowing violations.                                                  |  |  |
|                                  | am also aware<br>of my handwritt<br>such authority, I<br>mauthorized us                                                                                                    | that my user ID and password co<br>en signature. My signature on this<br>I will do so formally in writing and<br>se, and that I will contact the State | nstitute my electronic signature and<br>s form certifies that my electronic sig<br>electronically notify the State Water<br>Water Board, within two business d | any information I indicate<br>gnature is for my own use<br>r Board using SMARTS of<br>lays of discovery, if I susp | e I am electro<br>, that I will k<br>such delega<br>ect that my | onically certifying contain<br>eep it confidential, and th<br>ation within 10 days of the<br>electronic signature has | ns my signature. I unde<br>hat I will not delegate o<br>e delegation. I further o<br>been lost, stolen, or ot | erstand that my electronic signature is th<br>r share it with any other person. Should<br>certify that I will protect my electronic sig<br>herwise compromised. |  |  |
| Certified                        | <u>By:</u>                                                                                                    |                                                                                                    |                                                                                                    |                                                                                                    |                                                                 |                                                                                                    |                                                                                                    |                                                                                                    |  |  |
| First Na                         | ime:                                                                                                    | Salvador                                                                                                    |                                                                                                    |                                                                                                    |                                                                 | Last Name:                                                                                                    | Chaparro                                                                                                    |                                                                                                    |  |  |
| Title:                           |                                                                                                    | Discharger Test                                                                                                    |                                                                                                    |                                                                                                    |                                                                 | Date:                                                                                                    | 03/22/2024                                                                                                    |                                                                                                    |  |  |
| Please                           | answer your s                                                                                                    | ecurity question before certifying                                                                                                    | the document.                                                                                                    |                                                                                                    |                                                                 |                                                                                                    |                                                                                                    |                                                                                                    |  |  |
| Please                           | What city were you born?     Isdischarger       Please enter your password     Image: Comparison of the second second se |                                                                                                    |                                                                                                    |                                                                                                    |                                                                 |                                                                                                    |                                                                                                    |                                                                                                    |  |  |
| Certify                          |                                                                                                    |                                                                                                    |                                                                                                    |                                                                                                    |                                                                 |                                                                                                    |                                                                                                    |                                                                                                    |  |  |
| Certify<br>On Click<br>in Pendir | Later<br>king the Certify L<br>ng Documents li                                                                                                    | ater button, the status of the docum<br>ink in the Main Menu.                                                                                          | ent is updated to Not Submitted - certif                                                                                                    | ication required. You can la                                                                                       | er certify it in                                                | bulk by going to Application                                                                                          | ons submitted to LRP for                                                                                      | certification (NOI, NOT, Annual Report, Ad                                                                                                    |  |  |
|                                  |                                                                                                    |                                                                                                    |                                                                                                    |                                                                                                    |                                                                 |                                                                                                    |                                                                                                    |                                                                                                    |  |  |

For additional assistance please contact the State Water Board Stormwater Helpdesk:

- Email: <u>stormwater@waterboards.ca.gov</u>
- Toll Free Phone Number: 1-(866)-563-3107